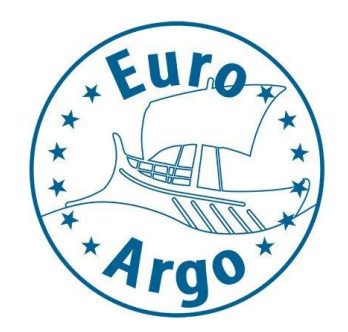

### Euro-Argo ERIC

# Supplying Argo oceanographic profiling floats for Euro-Argo ERIC

INSTRUCTIONS FOR THE MARCHESONLINE TOOL

Instructions for accessing tender documents / information, asking questions and receiving answer, as well as sending your application and receiving updates

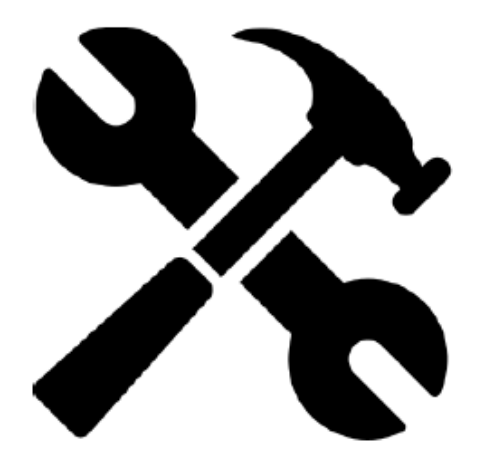

**USING THE CALL FOR TENDER PLATORM:** 

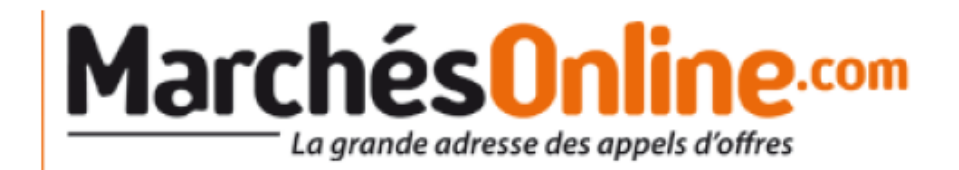

## INSTRUCTIONS FOR ACCESSING TENDER DOCUMENTS, AND SUMBITTING & MANAGING YOUR TENDER APPLICATION

Euro-Argo ERIC uses the tender portal (MarchésOnline), to distribute tender information. The portal allows users to download tender documents, ask questions, receive answers, submit applications, and receive updates. As Euro-Argo ERIC is a France-based organization, this tool abides by French regulations. **Unfortunately, it is only available in French.** 

#### This document will give English-speakers easy instructions to:

- 1. Access the tenders portal MarchésOnline
- 2. Create an account
- 3. Download documents related to the call for tender
- 4. Submit the tender application online
- 5. Ask questions and Read answers on the forum

If at anytime you need technical support of have questions please contact: <u>contact@euro-argo.eu</u>

### 1) ACCESS TENDER DESCRIPTION ON PLATFORM

By clicking on the MarchésOnline link provided for the Call for Tender on the Tender page on the Euro-Argo ERIC website (<u>https://www.euro-argo.eu/Activities/Call-for-tender</u>), you can access the landing page ("<u>Fiche de la consultation</u>") – see example below of sample landing page

| La grande adresse de                           | s appels d'offres                                                                                   |                                               |                                                                                                    | ac                                                                                                    | chatpublic <mark>.</mark>                                                   |
|------------------------------------------------|----------------------------------------------------------------------------------------------------|-----------------------------------------------|----------------------------------------------------------------------------------------------------|----------------------------------------------------------------------------------------------------|-----------------------------------------------------------------------------|
|                                                |                                                                                                    |                                               |                                                                                                    | 🚱 Outile                                                                                                    | s 🕑 Conr                                                                    |
| Accueil<br>Lundi 25 Janvier 2021               | Fiche de la consu                                                                                   | Iltation                                      |                                                                                                    |                                                                                                    |                                                                             |
| 11:37 heure de Paris.                          | Organisme :<br>Type de procédure :<br>Intitulé de la consultation :<br>Béférence de la consultation | EURO-ARGO<br>Appel d'Offres<br>Supplying Argo | ERIC<br>Ouvert - Accord cadre<br>oceanographic profiling floats :                                                                                                    | for Euro-Argo ERIC                                                                                                    |                                                                             |
| Rechercher                                     | Type de marché :                                                                                    | Fournitures                                   |                                                                                                    |                                                                                                    |                                                                             |
| Recherche rapide                               |                                                                                                    |                                               |                                                                                                    |                                                                                                    |                                                                             |
| <ul> <li>Recherche avancée</li> </ul>          | Avis de publicité                                                                                   |                                               |                                                                                                    |                                                                                                    |                                                                             |
| <ul> <li>Toutes les consultations</li> </ul>   |                                                                                                    |                                               |                                                                                                    |                                                                                                    |                                                                             |
| Consultation                                   | Référence                                                                                           | Date d'envoi en publication                   | n Type d'avis                                                                                                    | Lire l'avis                                                                                                    |                                                                             |
| <ul> <li>Fiche de la consultation</li> </ul>   | 3613408                                                                                             | 23 janvier 2021                               | Original                                                                                                    | (HTML)                                                                                                    | . 24 Ko                                                                     |
| <ul> <li>Pièces de marché</li> </ul>           |                                                                                                    |                                               | 2                                                                                                    | •                                                                                                    |                                                                             |
| <ul> <li>Répondre à la consultation</li> </ul> |                                                                                                    |                                               |                                                                                                    |                                                                                                    |                                                                             |
| <ul> <li>Messagerie</li> </ul>                 | Detail de la consultation                                                                           |                                               |                                                                                                    |                                                                                                    |                                                                             |
| <ul> <li>Questions / Réponses</li> </ul>       | Type de procédure :                                                                                 | Ap                                            | oel d'Offres Ouvert                                                                                                    |                                                                                                    |                                                                             |
|                                                | Réponses électroniques :                                                                            | Ou                                            |                                                                                                    |                                                                                                    |                                                                             |
| Organismes                                     | Type de marché :                                                                                    | Fou                                           | irnitures                                                                                                    |                                                                                                    |                                                                             |
| Données essentielles                           | Description :                                                                                       | ini<br>and<br>Me<br>pro<br>del                | Euro-Argo European Researc<br>I federates the European contril<br>ure the continued provision of of<br>mbers and EU-funded projects.<br>cedure with no minimum amoun<br>vered as a Framework Agreem | n intrastructure Consortium<br>butions to Argo. This call for<br>oceanographic Argo floats fo<br>The present call for tenders<br>nt and no maximum amount,<br>ent It consists of six lots | (ERIC) organ<br>Tender aims<br>r both ERIC<br>is an open-e<br>, and will be |
|                                                | Lieu d'exécution :                                                                                  | Fin                                           | istère                                                                                                    |                                                                                                    |                                                                             |
|                                                | Date d'ouverture de la salle :                                                                      | 23                                            | janvier 2021 17:02 (heure de Pa                                                                                                    | aris)                                                                                                    |                                                                             |
|                                                | Date limite de remise des plis                                                                      | s: 3 m                                        | ars 2021 12:00 (heure de Paris                                                                                                    | 3)                                                                                                    |                                                                             |
|                                                | Il reste 37 jour(s) pour répondre                                                                   | e à cette consultation.                       |                                                                                                    |                                                                                                    |                                                                             |
|                                                | Lot(s) :                                                                                            |                                               |                                                                                                    |                                                                                                    |                                                                             |
|                                                |                                                                                                    |                                               |                                                                                                    |                                                                                                    |                                                                             |

Standard CTD(O) (Pressure, Temperature, Salinity and optionally Dissolved Oxygen Concentration) profilers that can reach a depth of 2,000 metres Profilers outfitted with up to six additional sensors (besides CTD) measuring the core Biogeochemical-Argo

### 1) ACCESS TENDER DESCRIPTION ON PLATFORM

You can also find the tender landing page same page through the MarchésOnline search function:

- https://marchesonline.achatpublic.com/
- Recherche rapide (Rapide search)
- Enter in the field Organisme: euro-argo and click on Rechercher

| MarchésO                                                                                                    |                                                                                                 | ochotpublic com                                                                                                    | Marchés<br>La grande adresse de                                                               | nline.com<br>es appels d'offres                                                                                                    | achatpublic <mark>.com</mark> |
|----------------------------------------------------------------------------------------------------|-------------------------------------------------------------------------------------------------|----------------------------------------------------------------------------------------------------|-----------------------------------------------------------------------------------------------|----------------------------------------------------------------------------------------------------|-------------------------------|
|                                                                                                    |                                                                                                 | 🚱 Gulfa 🕕 Conversion                                                                                                    |                                                                                               |                                                                                                    | 🚱 Outils 😢 Connexion          |
| Accuert<br>Lundi 18 septembre 2017<br>18:14 heure de Pacía                                                                 | Bienvenue sur la plateforme<br>de dématérialisation.                                            |                                                                                                    | Content Accueil<br>Lundi 25 Janvier 2021<br>16:00 heure de Paris.                             | Recherche rapide                                                                                                    |                               |
| Rechercher sue consultation<br>- Rechercher susche<br>- Richerche avancie<br>- Tooles ies consultations<br>- Organitations |                                                                                                 | Accidez à une<br>consellation de<br>Inst<br>Testaz<br>les pré-regais<br>techniques                                                                     | Rechercher<br>Recherche rapide<br>Recherche avancée<br>Toutes les consultations<br>Organismes | Organisme :     euro-argol       Type de marché :     Tous les types v       Type de lieu : <ul> <li>Exécution O Passation</li> <li>Région v</li> <li>Départ</li> </ul> | rtement v                     |
| • Avis, annust                                                                                                    | Connectez vous<br>//devals.or<br>Mot.de.passe<br>Mot.de.passe.vuloid  Connectez.vous maintenant | Crélez votre comple<br>Inscripțion grabule vous permettant d'être tenu informé<br>des modifications sur une consultation et de déposer<br>une réponse. | Données essentielles                                                                          | 😥 Rechercher                                                                                                    |                               |

### 2) USING THE FEATURES

When you are on the page "fiche de consultation" (the landing page), you have to be logged in to see:

"Pièces de marché" (Download all the documents in English) "Répondre à la consultation" (Submit your application) "Messagerie" (Messages) "Questions and responses)

"Questions/réponses" (Questions and responses)

C Acc Lundi 25 16:03 he

Rech
Rech
Toute

Donn

| ueil<br>Janvier 2021<br>ure de Paris. | Fiche de la consult                  | tation                                                                               |                                                                                                    |               |               |  |
|---------------------------------------|--------------------------------------|--------------------------------------------------------------------------------------|----------------------------------------------------------------------------------------------------|---------------|---------------|--|
|                                       | Organisme :                          | EURO-ARGO ERIC                                                                       |                                                                                                    |               |               |  |
|                                       | Type de procédure :                  | Appel d'Offres Ouvert -                                                              | - Accord cadre                                                                                                    |               |               |  |
|                                       | Intitulé de la consultation :        | Supplying Argo oceano                                                                | graphic profiling floats fo                                                                                                    | r Euro-Argo E | RIC           |  |
| Rechercher                            | Reference de la consultation :       | 3397313<br>Fournitures                                                               |                                                                                                    |               |               |  |
| erche rapide                          | Type de marche .                     | Fournitures                                                                          |                                                                                                    |               |               |  |
| erche avancée                         | Avis de publicité                    |                                                                                      |                                                                                                    |               |               |  |
| s les consultations                   |                                      |                                                                                      |                                                                                                    |               |               |  |
|                                       | Référence                            | Date d'envoi en publication                                                          | Type d'avis                                                                                                    |               | Liro l'avie   |  |
| Consultation                          | Reference                            | pate d'envoi en publication                                                          | Type d avis                                                                                                    |               | Life Tavis    |  |
| de la consultation                    | 3613408                              | 23 ianvier 2021                                                                      | Original                                                                                                    | Ō             | (HTML), 24 Ko |  |
| s de marché                           |                                      |                                                                                      | 2                                                                                                    | -             |               |  |
| ndre à la consultation                |                                      |                                                                                      |                                                                                                    |               |               |  |
| agerie                                | Detail de la consultation            |                                                                                      |                                                                                                    |               |               |  |
| ions / Réponses                       | Type de procédure :                  | Appel d'Offr                                                                         | res Ouvert                                                                                                    |               |               |  |
|                                       | Réponses électroniques :             | Oui                                                                                  |                                                                                                    |               |               |  |
| Organismes                            | Type de marché :                     | Fournitures                                                                          |                                                                                                    |               |               |  |
| es essentielles                       | Description :                        | The Euro-A<br>and federal<br>ensure the<br>Members an<br>procedure y<br>delivered as | The Euro-Argo European Research Intrastructure Consortium (E-RIC) organ<br>and federates the European contributions to Argo. This call for Tender aims<br>ensure the continued provision of oceanographic Argo floats for both ERIC<br>Members and EU-funded projects. The present call for tenders is an open-<br>procedure with no minimum amount and no maximum amount, and will be<br>delivered as a Framework Agreement. It consists of six lots. |               |               |  |
|                                       | Lieu d'exécution :                   | Finistère                                                                            |                                                                                                    |               |               |  |
|                                       | Date d'ouverture de la salle :       | 23 janvier 2                                                                         | 021 17:02 (heure de Par                                                                                                    | is)           |               |  |
|                                       | Date limite de remise des plis :     | 3 mars 202                                                                           | 1 12:00 (heure de Paris)                                                                                                    |               |               |  |
|                                       | II reste 36 jour(s) et 19 heure(s) p | our repondre a cette consultation.                                                   |                                                                                                    |               |               |  |

#### Lot(s) :

| N° de lot | Intitulé                                                                                                    |
|-----------|----------------------------------------------------------------------------------------------------|
| 1         | Standard CTD(O) (Pressure, Temperature, Salinity and optionally Dissolved Oxygen Concentration) profilers that<br>can reach a depth of 2,000 metres |
| 2         | Profilers outfitted with up to six additional sensors (besides CTD) measuring the core Biogeochemical-Argo                                          |

Though it is not obligatory to login to see "pièces de marché" (Download documents EN), logging in ensures that you are kept informed if the documents are changed.

Please note you have to be registered in order to submit your application through the portal, so **PLEASE REGISTER**!

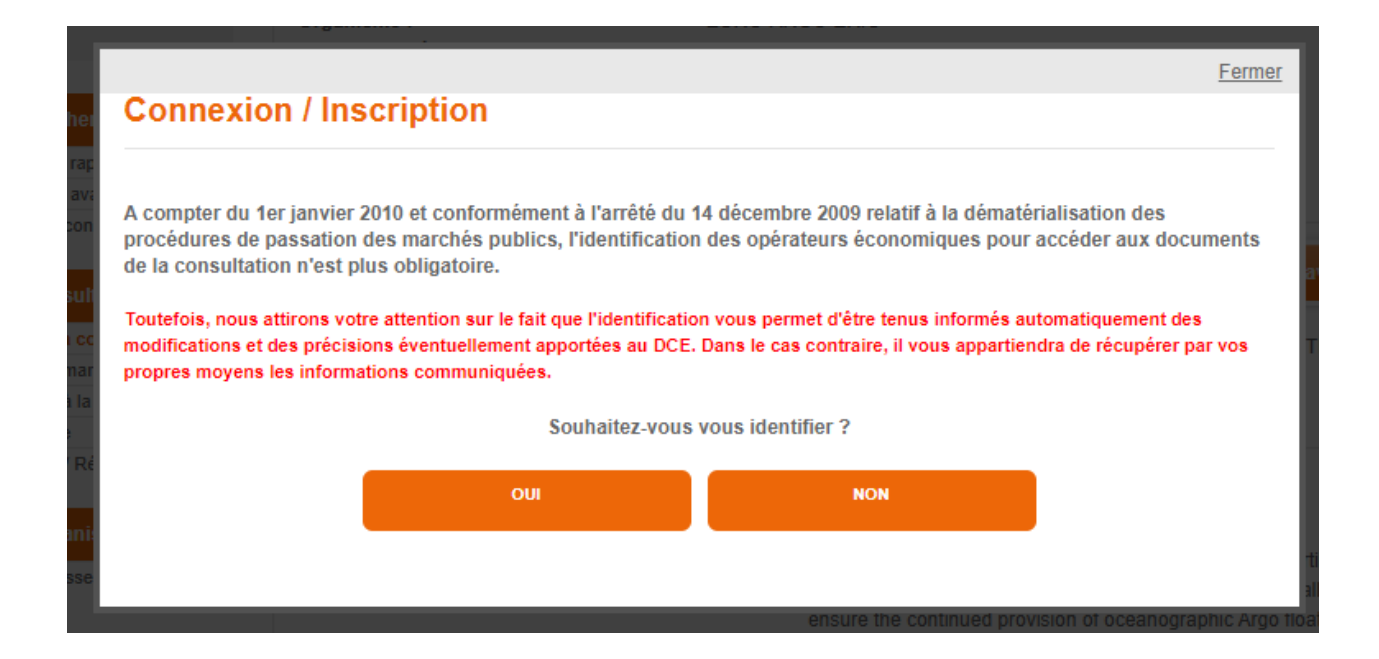

If you click on "pièces de marché" you will see the question: "Souhaitez-vous vous identifier?" meaning "do you wish to log in ?" CLICK "Oui"

OR Click directly on "connexion" in the top right-hand corner to register.

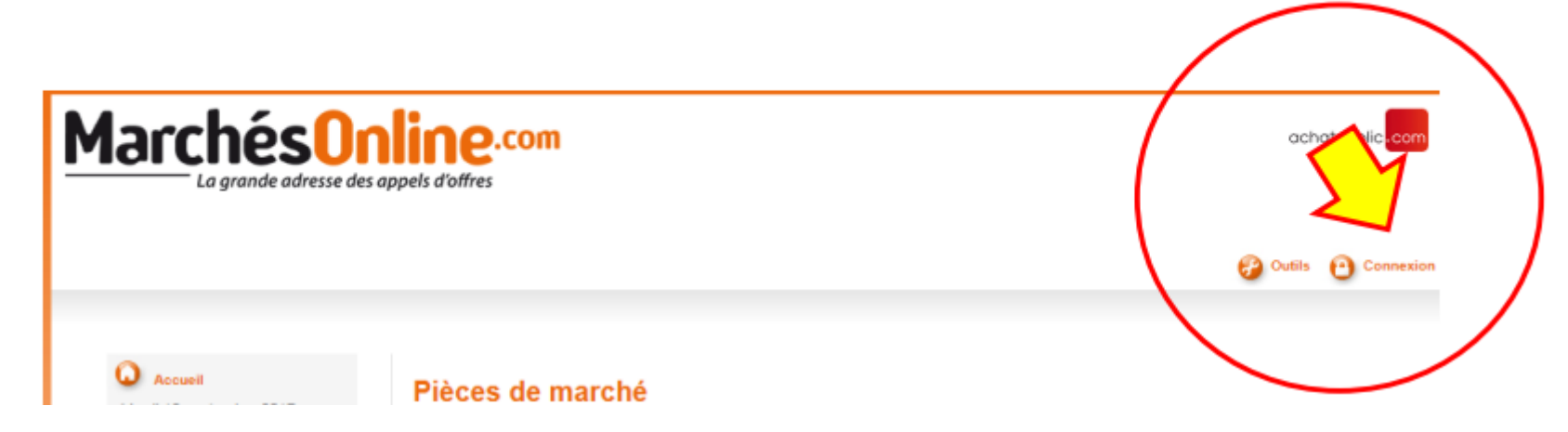

If you see "Déconnexion"  $\rightarrow$  it meansyou're connected

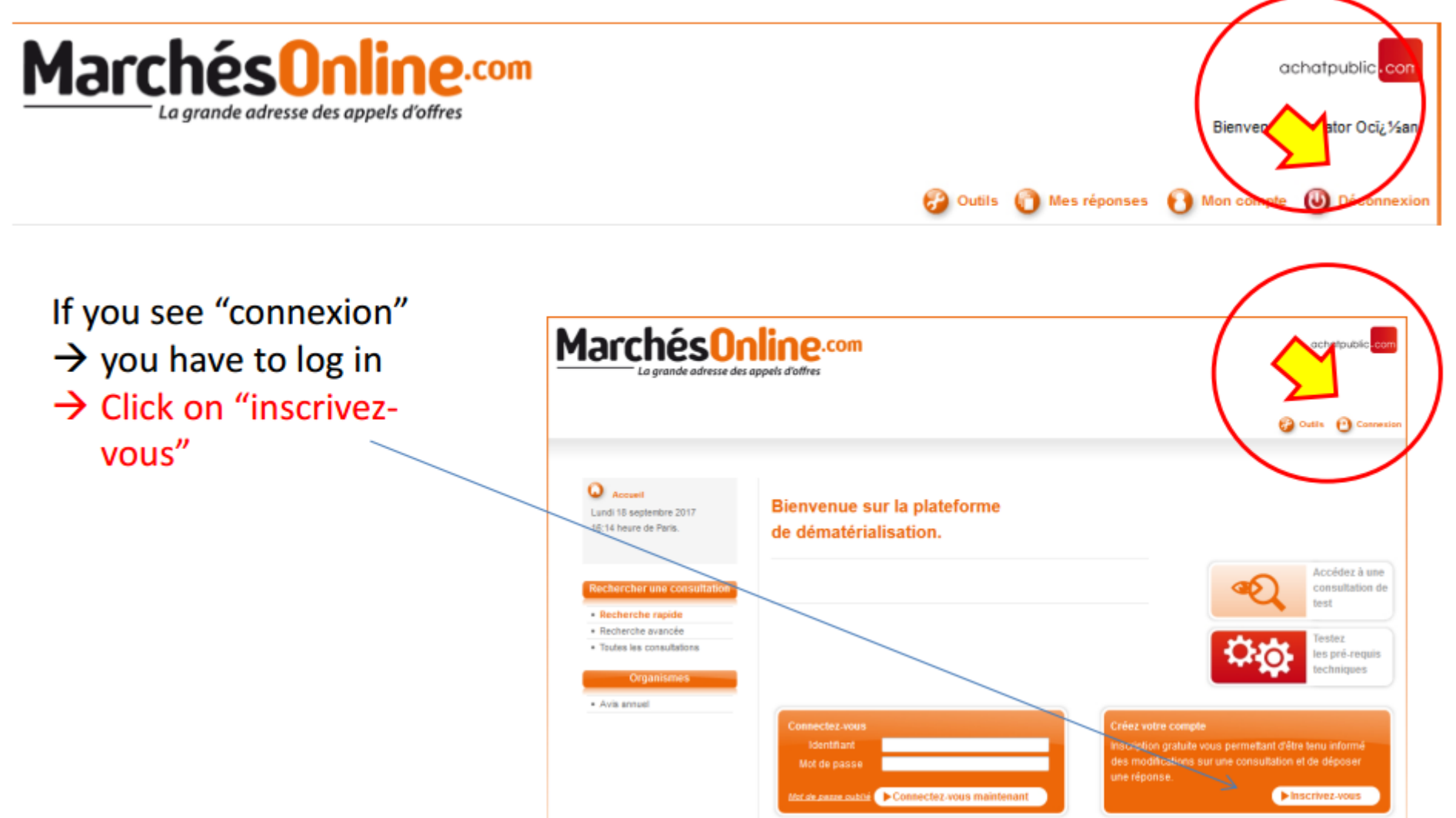

### Registration page:

### **Connexion / Inscription**

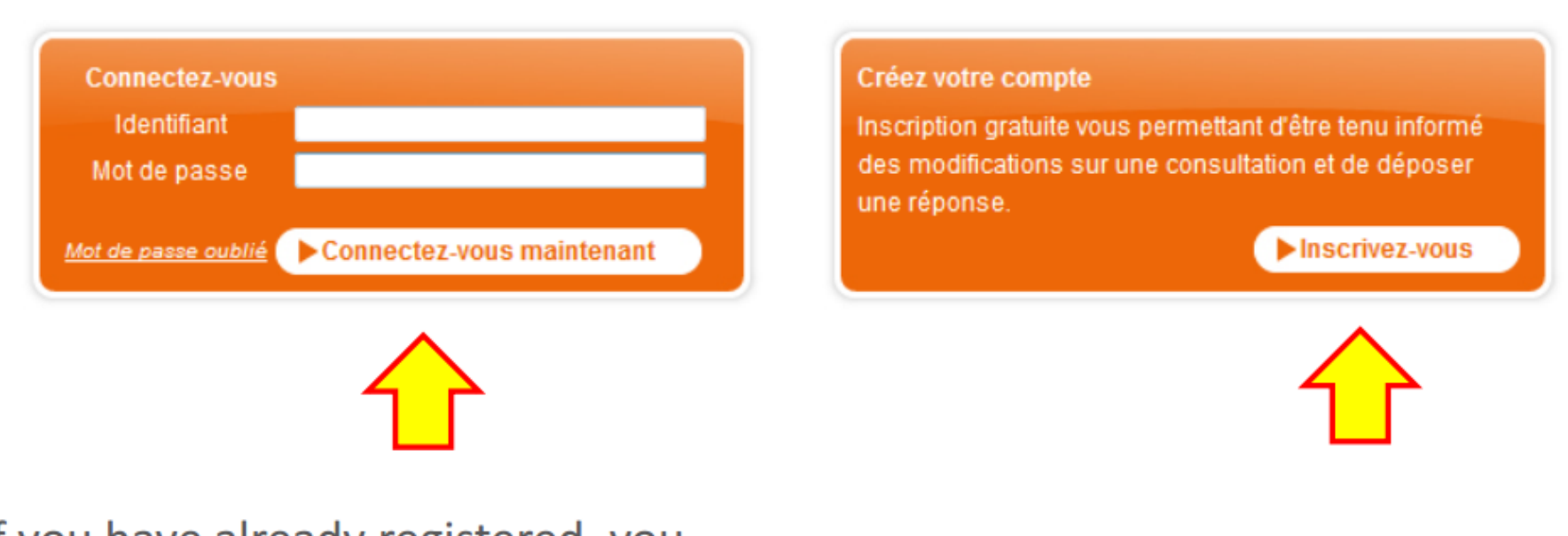

If you have not yet registered,

Click "Inscrivez-vous" ("register")

If you have already registered, you just have to log in:

```
"Identifiant" = login ID
" Mot de passe " = password
Click "connetez-vous maintenant" ("sign in now")
```

If you chose to create an account you have to pick you account type.

#### **Connexion / Inscription**

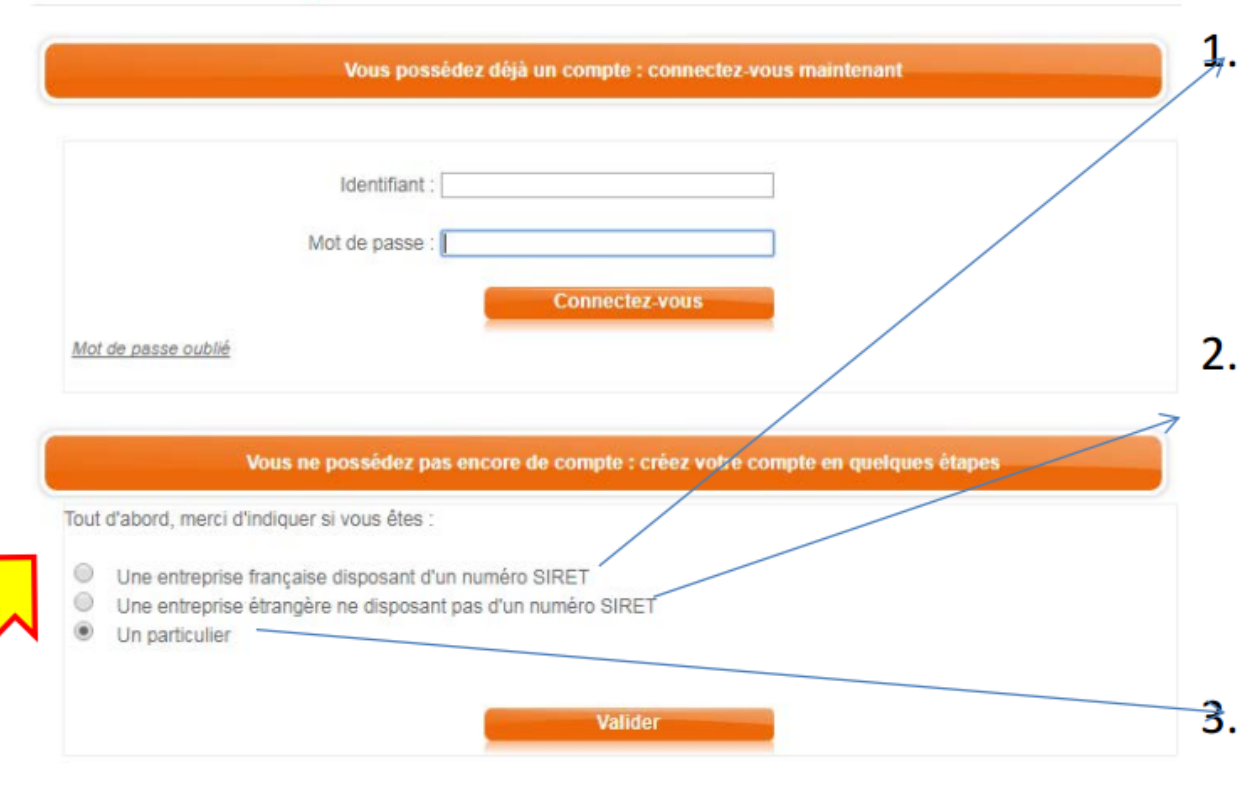

- Une entreprise française disposant d'un numéro SIRET = A French company with a SIRET number
- Une entreprise étrangère ne disposant pas d'un numéro SIRET = A non-French company/organization without a SIRET number
   Un particulier = An
  - individual

Choose your account type then click "Valider."

### 2) CREATE AN ACCOUNT NON-FRENCH ORGANIZATION

Enter your national organization number

The national identification number is a unique number by which a company is registered with the administration of its country of origin (such as SIRET for French companies). This information will link your user account to that of your company if it already exists.

#### Saisie de votre identifiant national

Le numéro d'identification national est le numéro unique par lequel une entreprise est enregistrée auprès de l'administration de son pays d'origine (comme le SIRET pour les entreprises françaises). Cette information permettra de rattacher votre compte utilisateur à celui de votre entreprise s'il existe déjà.

| Identifiant i | national          |                          |
|---------------|-------------------|--------------------------|
| Pays*:        | France            | •                        |
|               | Annuter           | Valider                  |
|               |                   |                          |
| Ide           | entifiant nationa | I * = national id number |
| Pa            | ys * = Country    |                          |
| (re           | equired fields)   |                          |

#### Then click "Valider."

Fermer

### 2) CREATE AN ACCOUNT NON-FRENCH ORGANIZATION

#### Vous ne possédez pas encore de compte : créez votre compte en quelques étapes

Attention les informations que vous allez saisir sont importantes. Elles vous permettront tout au long de la procédure de recevoir les informations relatives à la procédure : modifications de dates, rectificatifs du cahier des charges, etc...

| Raison sociale *   |         |  |
|--------------------|---------|--|
| Adresse *          |         |  |
| Adresse            |         |  |
| Code postal *      | Ville * |  |
| Pays * Djibouti    |         |  |
| Téléphone *        | Fax *   |  |
| Site web           |         |  |
| Email de contact * |         |  |

| Région                  | Ŧ | Département         | Ŧ | Ð |
|-------------------------|---|---------------------|---|---|
| Secteurs d'activité * 💬 |   |                     |   | _ |
| Secteur de niveau 1     | * | Sectour de niveau 2 |   | - |

Raison sociale = Organization name Adresse = Address Adresse = Address Code Postal = Zip Code Ville = City Pays = Country Téléphone = Telephone Site web = website Email de contact = Email of contact Zone(s) d'intervention = Zone of work Secteurs d'activité = sector

All fields in red are obligatory

See next fields in the next slide.

### 2) CREATE AN ACCOUNT NON-FRENCH ORGANIZATION

Informations légales

Numéro d'identification national ou code DUNS

54654654654654654

Nombre de salariés \*

| Nom du dirigeant ' | Nom | du | dirigeant |
|--------------------|-----|----|-----------|
|--------------------|-----|----|-----------|

CA en euros

Forme juridique

N° de TVA intracommunautaire

#### Vos données personnelles

| Civilité *   | Monsieur | • |
|--------------|----------|---|
| Nom *        |          |   |
| Profession * |          |   |
| Email *      |          |   |
| Téléphone *  |          |   |

Civilité = Suffix (Monsieur=Mr. Madame=Mrs.) Nom = Last Name Prénom = First Name Profession = Profession Email = Email Téléphone = Telephone

Numéro d'identification national ou code DUNS = Your national ID

Nom du dirigeant = name of contact

Nombre de salariés \*= number of full-

Forme juridique = legal status

N° de TVA intracommunautaire = intercommunity TVA number

Vos données personnelles = Your

number or DUNS code

managing account CA en euros =

time employees

Pays = Country

Personal information

All fields in red are obligatory

Then click "Valider."

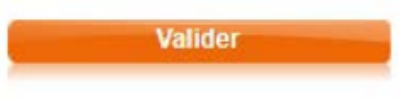

#### Confirmation

Confirm that your information is correct. If it is not correct click "Modifier" then repeat the step shown in the previous slide.

Voici le récapitulatif des informations que vous avez saisies :

Vous :

Mme Jane Smith Scientist xxxx@gmail.com Cette adresse nous permet de vous tenir informé(e) des évolutions de la consultation.

NOTE: The email address you listed will be used so you can receive updates on the application

XXX First Street 85705 - Tucson Tel.: xxxxxxxxx Etats-Unis d'Amérique

Un compte va vous être créé. Vous allez recevoir un identifiant et un mot de passe qui vous permettront de remplir plus rapidement les formulaires avec vos informations pour les retraits, dépôt de plis, etc...

J'accepte que ces données soient utilisées pour me créer un compte sur la plateforme de dématérialisation d'achatpublic.com. Ce compte vous évite de compléter les formulaires lors de chaque réponse à une consultation sur achatpublic.com. Ce compte vous permet également d'accéder à d'autres services proposés par achatpublic.com dont l'alerte entreprise sur la publication des avis. Ces données sont traitées par les services techniques d'achatpublic.com et par ses sous-traitants au sens de l'article 35 de la loi informatique et liberté. Conformément à la loi dite « informatique et liberté » du 6 janvier 1978, vous bénéficiez d'un droit d'accès, de rectification et de suppression des données vous concernant. Si vous souhaitez exercer un de ses droits, veuillez écrire au service support (service support- achatpublic.com- Antony Parc 2, 10 place du Général de Gaulle BP 20156 92186 Antony Cedex) en joignant une copie d'une pièce d'identité.

#### Je certifie avoir pris connaissance de la Charte d'Utilisation du service

Annuler Confirmer Modifier

If your information is correct and if you certify that you have knowledge of the terms of use, check the box "Je certifie avoir pris connaissance de la <u>Charte d'Utilisation du service</u>"

Then click "Confirmer" to confirm

### Confirmation de création de compte

Votre compte entreprise / organisme a été créé. Vous allez recevoir un mail à l'adresse: xxxx@gmail.com identifiant et votre mot de passe. indiquant votre

Cliquer sur le bouton "Valider" ci-dessous pour valider la création de votre compte.

Vous devrez changer votre mot de passe à la première utilisation

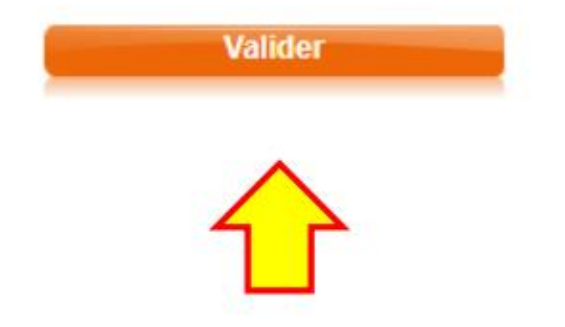

This confirmation page will pop up that shows that your account has been created. To complete the final step, please click "Valider"

To confirm the creation of your account, you will receive an email notification from:

notification-service@achatpublique.com

It will include your:

"Identifiant" = login ID " Mot de passe " = password

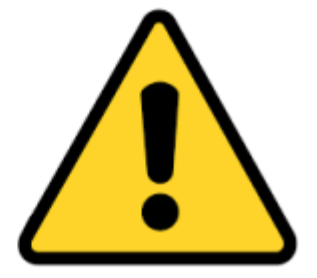

### 2) DOWNLOAD TENDER DOCUMENTS

Click on "pièces de marché" found on the MarchésOnline Tender landing page "Fiche de la consultation

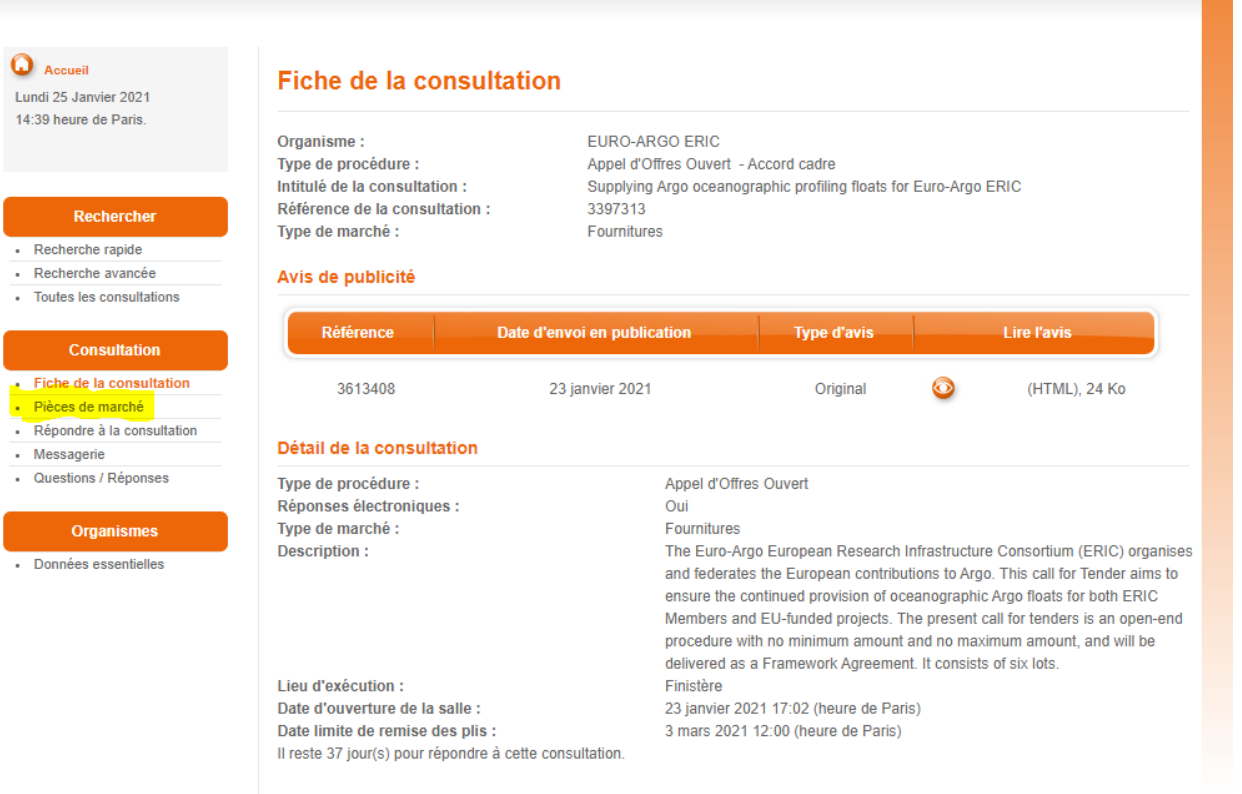

#### Lot(s) :

| N° de lot | Intitulé                                                                                                    |
|-----------|----------------------------------------------------------------------------------------------------|
| 1         | Standard CTD(O) (Pressure, Temperature, Salinity and optionally Dissolved Oxygen Concentration) profilers that<br>can reach a depth of 2,000 metres |
| 2         | Profilers outfitted with up to six additional sensors (besides CTD) measuring the core Biogeochemical-Argo                                          |

### 2) DOWNLOAD TENDER DOCUMENTS

#### Click on "Téléchargement complet" (for the full download)

#### Accueil

Lundi 25 Janvier 2021 16:21 heure de Paris.

#### Rechercher

- Recherche rapide
- Recherche avancée
- · Toutes les consultations

#### Consultation

- · Fiche de la consultation
- Pièces de marché
- Répondre à la consultation
- Messagerie
- · Questions / Réponses

#### Organismes

Données essentielles

#### Pièces de marché

| Organisme :                    | EURO-ARGO ERIC                                                   |
|--------------------------------|------------------------------------------------------------------|
| Type de procédure :            | Appel d'Offres Ouvert - Accord cadre                             |
| Intitulé de la consultation :  | Supplying Argo oceanographic profiling floats for Euro-Argo ERIC |
| Référence de la consultation : | 3397313                                                          |
| Type de marché :               | Fournitures                                                      |

#### Dossier de consultation des entreprises - DCE :

#### Liste des documents disponibles :

| Documents    | Taille | Date du dépôt | Télécharge             | ement                  |
|--------------|--------|---------------|------------------------|------------------------|
| dce-v1.zip Ϙ | 1.4Mo  | 21/01/21      | Téléchargement complet | Téléchargement partiel |
|              |        |               |                        |                        |

### **2) SUBMIT YOUR TENDER APPLICATION**

#### To submit your tender application Click on "Répondre à la consultation"

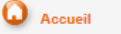

Lundi 25 Janvier 2021 11:37 heure de Paris.

#### Rechercher

- Recherche rapide
- · Recherche avancée
- Toutes les consultations

|   | Consultation               |  |  |  |  |
|---|----------------------------|--|--|--|--|
| • | Fiche de la consultation   |  |  |  |  |
| • | Pièces de marché           |  |  |  |  |
| • | Répondre à la consultation |  |  |  |  |
| • | Messagerie                 |  |  |  |  |
| • | Questions / Réponses       |  |  |  |  |
|   |                            |  |  |  |  |

#### Organismes

· Données essentielles

| Fiche de la consultatio | n |  |
|-------------------------|---|--|
|-------------------------|---|--|

| Organisme :                    | EURO-ARGO ERIC                                                   |
|--------------------------------|------------------------------------------------------------------|
| Type de procédure :            | Appel d'Offres Ouvert - Accord cadre                             |
| Intitulé de la consultation :  | Supplying Argo oceanographic profiling floats for Euro-Argo ERIC |
| Référence de la consultation : | 3397313                                                          |
| Type de marché :               | Fournitures                                                      |
|                                |                                                                  |

#### Avis de publicité

| Référence D                                                                                                 | ate d'envoi en publication                                                        | n publication Type d'avis                                                                                                    |   | Lire l'avis   |  |  |
|----------------------------------------------------------------------------------------------------|-----------------------------------------------------------------------------------|----------------------------------------------------------------------------------------------------|---|---------------|--|--|
| 3613408                                                                                                    | 23 janvier 2021                                                                   | Original                                                                                                    | 0 | (HTML), 24 Ko |  |  |
| Détail de la consultation                                                                                   |                                                                                   |                                                                                                    |   |               |  |  |
| Type de procédure :<br>Réponses électroniques :<br>Type de marché :<br>Description :                        | Appel d'O<br>Oui<br>Fourniture<br>The Euro-<br>and feder<br>ensure the<br>Members | Appel d'Offres Ouvert<br>Oui<br>Fournitures<br>The Euro-Argo European Research Infrastructure Consortium (ERIC) organis<br>and federates the European contributions to Argo. This call for Tender aims to<br>ensure the continued provision of oceanographic Argo floats for both ERIC<br>Members and EU-funded projects. The present call for tenders is an open-en |   |               |  |  |
| Lieu d'exécution :                                                                                          | procedure<br>delivered<br>Finistère                                               | procedure with no minimum amount and no maximum amount, and will be<br>delivered as a Framework Agreement. It consists of six lots.<br>Finistère                                                                                                    |   |               |  |  |
| Date d'ouverture de la salle :<br>Date limite de remise des plis :<br>Il reste 37 jour(s) pour répondre à c | 23 janvier<br>3 mars 20<br>cette consultation                                     | 23 janvier 2021 17:02 (heure de Paris)<br>3 mars 2021 12:00 (heure de Paris)                                                                                                    |   |               |  |  |

#### Confirm your information Then click on "confirmer" to submit your application

### 2) ASK QUESTIONS & SEE RESPONSES

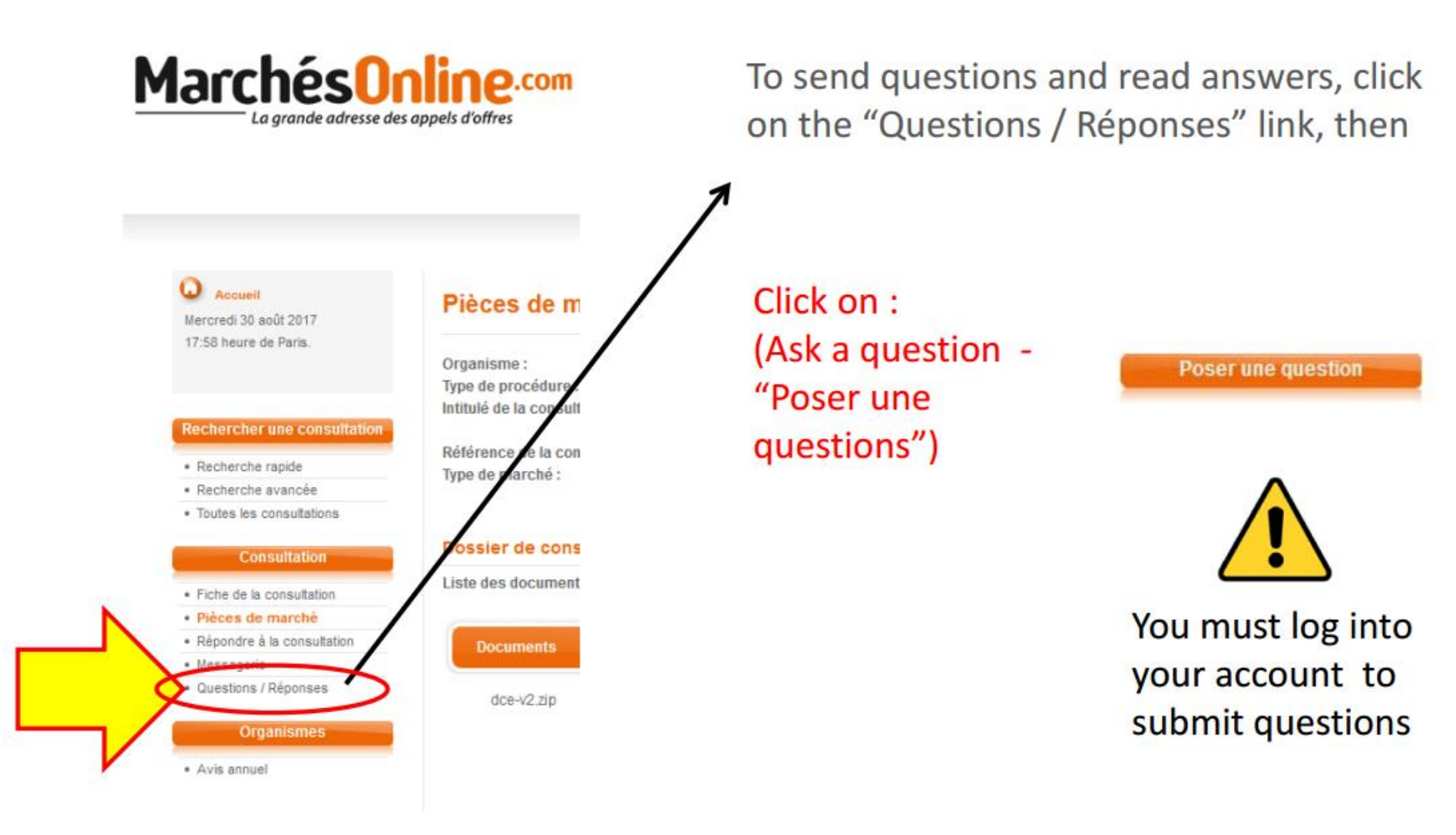